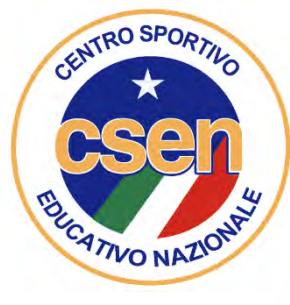

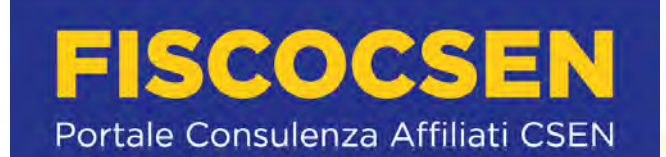

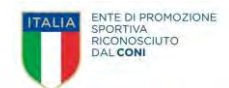

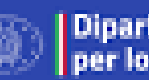

Dipartimento per lo sport

# **Registro Nazionale** delle Attività Sportive Dilettantistiche

**MANUALE** autenticazione ASD/SSD alla

Piattaforma che gestisce il Registro nazionale delle attività sportive dilettantistiche del Dipartimento per lo Sport della Presidenza del Consiglio dei Ministri ai sensi del d.lgs. 39/2021

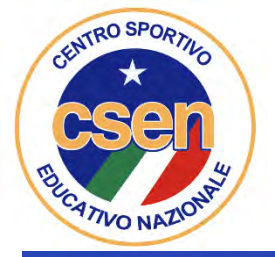

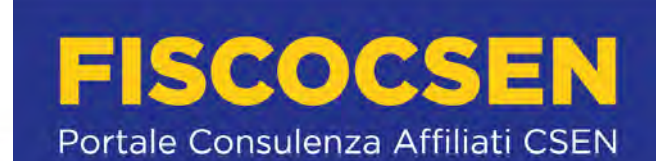

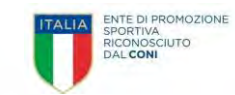

| Piat | taforma che gestisce il Registro nazionale delle attività<br>della Presidenza del Consiglio dei Mir | sportive dilettantistiche del Dipa<br>nistri ai sensi del d.lgs. 39/2021 | rtimento per lo Sport |  |
|------|----------------------------------------------------------------------------------------------------|--------------------------------------------------------------------------|-----------------------|--|
|      | Accesso u                                                                                           | itente                                                                   |                       |  |
|      | Nome utente *                                                                                       |                                                                          |                       |  |
|      | Password *                                                                                          |                                                                          | <u></u>               |  |
|      | ACCEL                                                                                               |                                                                          |                       |  |
|      | HAI DIMENTI<br>PASSWO<br>CREA UN'UTENZA                                                             | CATO LA<br>IRD?                                                          | CLICCA QUI            |  |
|      | Contatti: registro@s                                                                                | portesalute.eu                                                           |                       |  |

## Collegarsi al sito https://registro.sportesalute.eu Cliccare su «crea utenza come legale rappresentante di asd/ssd

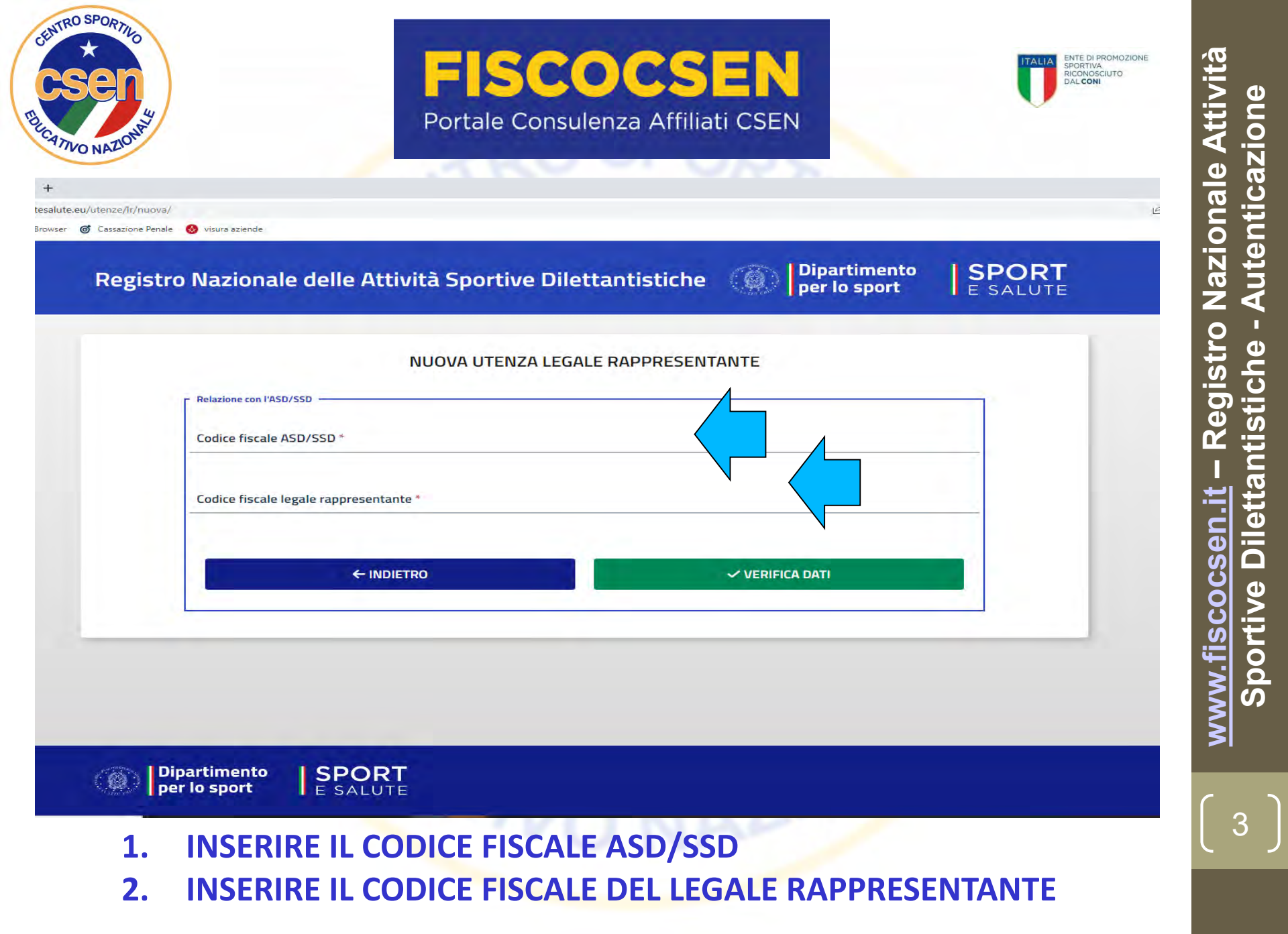

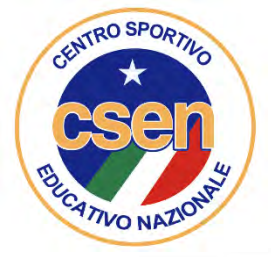

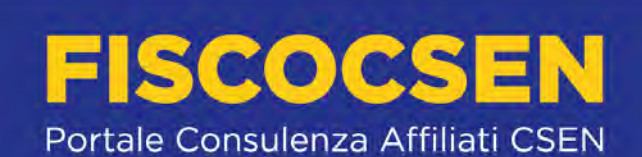

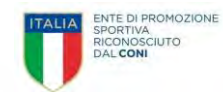

| ndirizzo di residenza *              |                             |
|--------------------------------------|-----------------------------|
| CAP *                                | Comune *                    |
| Contatti e documenti                 |                             |
| Numero di telefono "                 |                             |
| Indirizzo e-mail *                   | Ripeti indirizzo e-mail *   |
| Tipo documento identità *            |                             |
| •                                    | Numero documento identità * |
| 🖞 Carica documento d'identită        |                             |
| SCARICA DICHIARAZIONE<br>SOSTITUTIVA |                             |
| 🕂 , Carica dichiarazione Firmata     |                             |

Si aprirà una schermata in cui andranno completati i dati mancanti

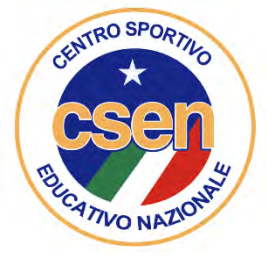

## **FISCOCSEN** Portale Consulenza Affiliati CSEN

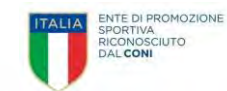

 

 Carica documento d'identità

 Carica documento d'identità
 CARICA DICHIARAZIONE SOSTITUTIVA
 Carica dichiarazione Firmata
 Carica dichiarazione Firmata
 Privacy
 MEDORMATIVA Privacy
 Cantina della Presidenza del Consiglio dei Ministri (di seguito "Titolare" o "Dipartimento per lo Sport della Presidenza del Consiglio dei Ministri (di seguito "Titolare" o "Dipartimento"), con sede in Roma, via della Ferratella in Laterano, 51, in qualità di Titolare del trattamento, tratta – per le finalità e le modalità di seguito riportate – i dati personali acquisiti nell'ambito dell'Iscrizione dell'Associazione o Società sportiva dilettantistica al Registro nazionale delle attività sportive dilettantistiche (di seguito, il "Registro").

 In particolare, il Dipartimento tratta, in conformità a quanto previsto dall'art. 6 del Decreto legislativo del 28/02/2021 n. 39 (il "Decreto"):

 a i dati anagrafici e di contatto del legale raporesentante (nome, coronome, Codice Fiscale, indirizzo di residenza, documento

a. i dati anagrafici e di contatto del legale rappresentante (nome, cognome, Codice Fiscale, indirizzo di residenza, documento di identità, e-mail, numero di telefono);

b. i dati anagrafici dei membri degli organi sociali (nome, cognome, Codice Fiscale), con l'indicazione della relativa carica; c. i dati anagrafici di tutti i tesserati, compresi i dati relativi a minori (nome, cognome, Codice Fiscale) e i dati relativi al tesseramento (organismo affiliante, codice tessera, data di emissione e scadenza del tesseramento, tipo di tessera).

#### RESPONSABILE DELLA PROTEZIONE DEI DATI

Il Responsabile della Protezione dei dati, nominato dal Titolare del trattamento, può essere contattato via e-mail al seguente indirizzo: responsabileprotezionedatipcm@governo.it.

Occorrerà, quindi,

- 1. CARICARE IL DOCUMENTO D'IDENTITA' DEL LEGALE RAPPRESENTANTE E SUCCESSIVAMENTE
- 2. CLICCARE SU SCARICA DICHIARAZIONE SOSTITUTIVA

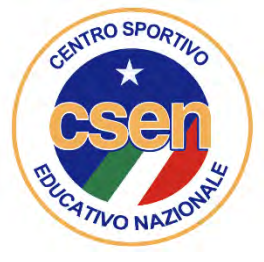

### FISCOCSEN Portale Consulenza Affiliati CSEN

Catania 7, consequencia e la sanzioni penali previste dall'art. 76 del D.P.R. n. 445/2000 per il caso di mendaci dichiarazioni, falsità negli atti, uso o esibizione di atti falsi o contenenti dati non rispondenti a verità.

#### DICHIARO

- di essere domiciliato, per la carica, in , provincia di , via/piazza , n. , recapito email csenregionemarche@gmail.com, recapito telefonico 3281090191;
- di essere la persona incaricata di tenere i rapporti con il Dipartimento per lo Sport, anche per il tramite di Sport e Salute S.p.A., per le finalità del Registro Nazionale delle attività sportive dilettantistiche;
- che i dati inseriti nella piattaforma del Registro sono rispondenti alla verità;
- che la documentazione inserita nella piattaforma del Registro è conforme agli originali in mio possesso e che tali originali potranno essere tempestivamente esibiti al Dipartimento per lo Sport o alla stessa Sport e Salute, in gualsiasi momento, previa semplice richiesta;
- che ogni comunicazione relativa al Registro dovrà essere inviata all'indirizzo di posta elettronica univoco associato all'utenza.

Luogo, data

Firma

#### AUTORIZZO

il trattamento dei dati ai sensi di quanto previsto dal Regolamento (UE) 2016/679 ("GDPR" o "Regolamento"), per le finalità di cui all'informativa privacy presente sulla piattaforma delle quali si dichiara di aver preso visione. Il trattamento dei dati personali avverrà in conformità alle disposizioni di cui al suddetto Regolamento e al D.Igs. 196/2003, così come modificato dal D.Igs. 101/2018, in materiale di protezione dei dati personali, nonché a tutte le norme di legge di volta in volta applicabili.

Luogo, data

Firma

#### ATTENZIONE

Si rammenta che questo file dovrà essere firmato elettronicamente (PaDES, Cades, Asics). Nel caso in cui non si disponga di firma elettronica, il documento dovrà essere acquisito digitalmente in un unico file in formato .pdf e caricato mediante la piattaforma del Registro. In questo caso di dovrà trasmettere in piattaforma anche un documento d'identità in corso di validità.

- UNA VOLTA SCARICATA la DICHIARAZIONE SOSTITUTIVA OCCORRERA' INSERIRE i DATI MANCANTI, il LUOGO e la DATA e, infine occorrerà apporre firma elettronica (PaDES, Cades, Asics); in tal caso non occorre allegare documento identità del Legale Rappresentante.
- Nel caso NON si disponga di firma elettronica si potrà firmare normalmente ma OCCORRERA' poi acquisirlo digitalmente (scansione in PDF) allegando DOCUMENTO D'IDENTITA' del LEGALE RAPPRESENTANTE e creando un UNICO FILE PDF (dichiarazione sostitutiva + documento identità fronte/retro)

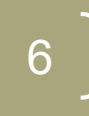

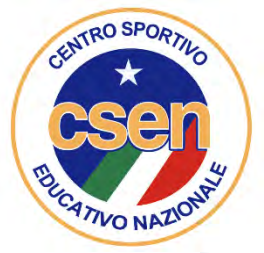

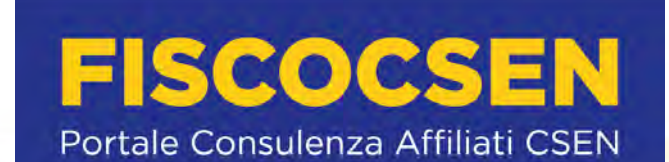

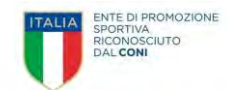

| Contatti e documenti                                             |                                      |
|------------------------------------------------------------------|--------------------------------------|
| Numero di telefono *                                             |                                      |
| 3281090191                                                       |                                      |
| Indirizzo e-mail *                                               | Ripeti indirizzo e-mail *            |
| csenregionemarche@gmail.com                                      | csenregionemarche@gmail.com          |
| Tipo documento identità *                                        | Numero documento identità *          |
| Carta d'identità                                                 | at5997634                            |
| 🟦 Carica documento d'identità                                    |                                      |
| ப் Carica documento d'identită                                   | DOCUMENTO FRANCO FERRETTI.pdf 671 KB |
|                                                                  |                                      |
| 🖞 Carica dichiarazione Firmata                                   |                                      |
| Privacy                                                          |                                      |
| INFORMATIVA                                                      |                                      |
|                                                                  |                                      |
| ex artt. 13 e 14 del Regolamento (UE) 2016/679 (in s             | seguito GDPR)                        |
| ex artt. 13 e 14 del Regolamento (UE) 2016/679 (in s<br>Gentile, | seguito GDPR)                        |

A questo punto occorrerà Caricare il documento PDF della Dichiarazione sostitutiva di cui al punto precedente e caricarla nella sezione dedicata

[ 7 ]

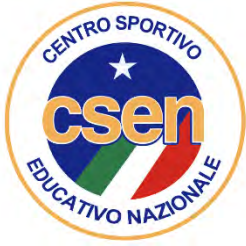

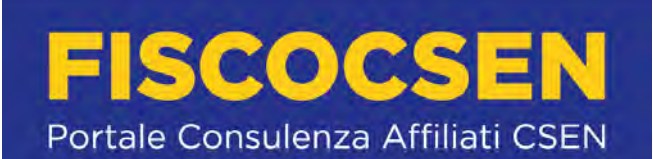

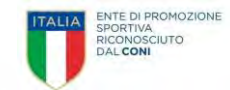

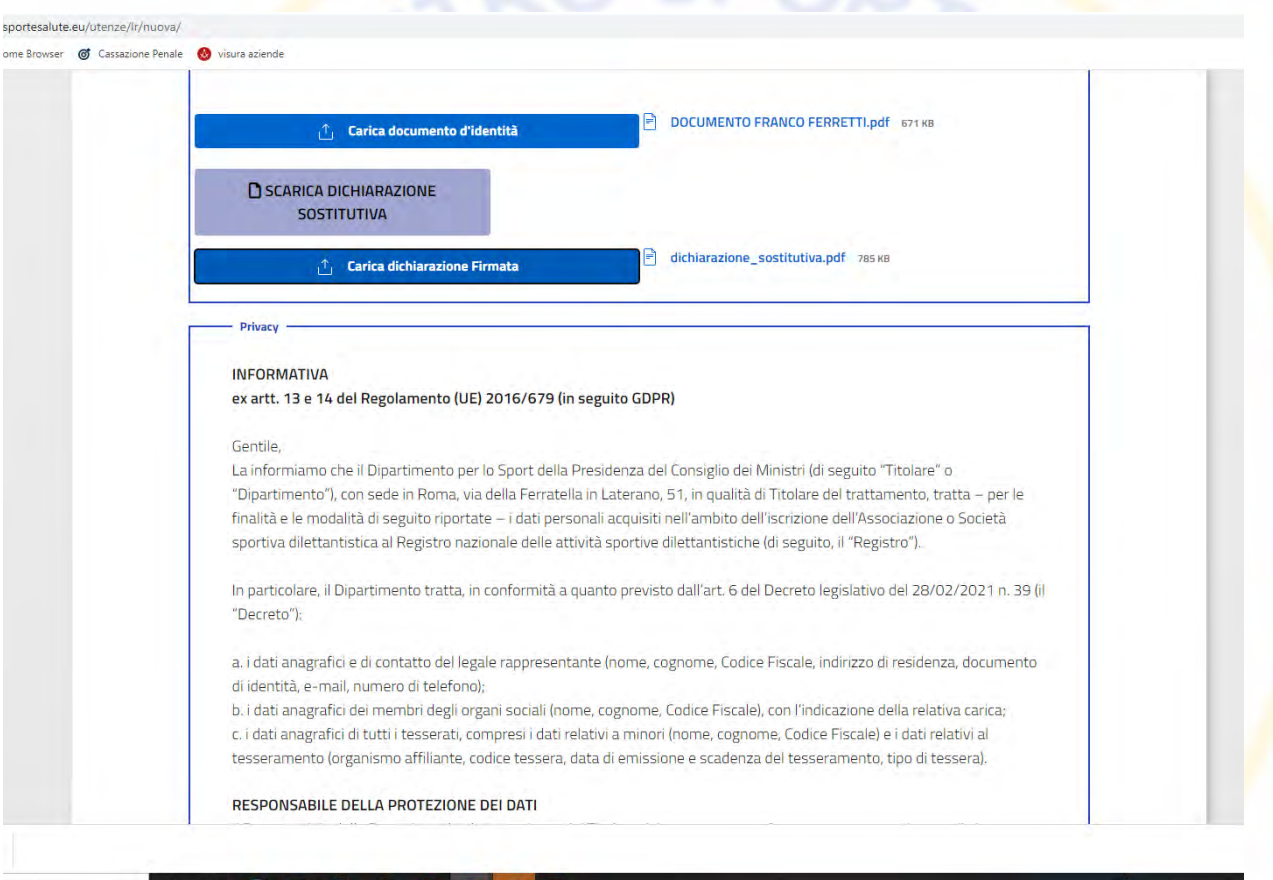

Una volta caricata la dichiarazione occorrerà scorrere la pagina web verso il basso Si incontrerà l'informativa privacy (GDPR)

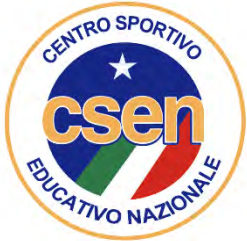

## FISCOCSEN Portale Consulenza Affiliati CSEN

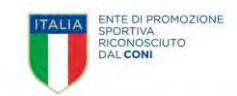

| 5 Registro Nazionale delle Attività 🗙 🔕 (anonymous)     | × +                                                                                                    | ~ - a        |
|---------------------------------------------------------|----------------------------------------------------------------------------------------------------|--------------|
| -> C 🏠 🖷 registro.sportesalute.eu/utenze/lr/nuova/      |                                                                                                    | 🖄 🚖 🔼 🌲 🔲 🔘  |
| ioogle 📙 Importati 👩 Chrome Browser 🎯 Cassazione Penale | 🚯 visura abende                                                                                                    |              |
|                                                         | Diresta in consenso Dirota in consenso al fine di poter ricevere dal Dipartimento comunicazioni relative alla promozione e all'organizzazione di eventi, progetti e iniziative a favore dello sport, della salute e dello sviluppo della cultura sportiva; * presta il consenso Inon presta il consenso al fine di poter ricevere da Sport e salute 5:p.A., società "in house" del Dipartimento, comunicazioni relative alla promozione e all'organizzazione di eventi, progetti e salute 5:p.A., società "in house" del Dipartimento, comunicazioni relative alla promozione e all'organizzazione di eventi, progetti e iniziative a favore dello sport, della salute e dello sviluppo della cultura sportiva. |              |
|                                                         | Dichiarazioni                                                                                                    |              |
|                                                         | Il richiedente:                                                                                                    |              |
|                                                         | <ul> <li>dichiara di essere il legale rappresentante della ASD/SSU;</li> <li>i dichiara di aver preso visione del rezolamento di funzionamento del Registro Nazionale delle attività sportive</li> </ul>                                                                                                    |              |
|                                                         | dilettantistiche;                                                                                                    |              |
|                                                         | I dichiara che la documentazione inserita nella piattaforma che gestisce il Registro Nazionale delle attivită sportive                                                                                                    |              |
|                                                         | unectantostiche, e comorme agni originali;                                                                                                    |              |
|                                                         | □ acconsente che Sport e salute S.p.A. possa trasmettere comunicazione di iniziative commerciali e di carattere pubblicitario<br>e promo-pubblicitario poste in essere da Sport e salute S.p.A. anche in collaborazione con soggetti privati                                                                                                    |              |
|                                                         | ← INDIETRO                                                                                                    |              |
|                                                         |                                                                                                    |              |
| dichiarazione_sostipdf A                                |                                                                                                    | Mostra tutto |

### Occorrerà, a questo punto, cliccare su tutte le caselle per dare il Consenso Infine occorrerà premere sul pulsante CREA UTENZA

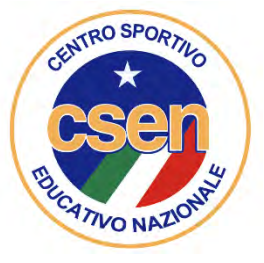

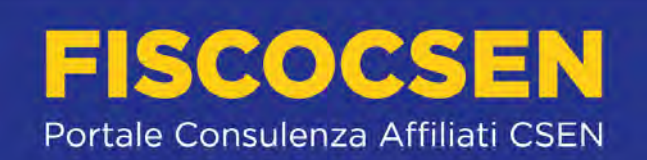

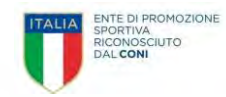

| Google Importati S Chrome Browser S Cassazione Penale |                                                                                                    | 🖻 🕁 🛃 🗯 🔲 🕕 |
|-------------------------------------------------------|----------------------------------------------------------------------------------------------------|-------------|
| • · · · · · · · · · · · · · · · · · · ·               | 😢 visura aziende                                                                                                    |             |
|                                                       | Li presta inconsenso i inori presta inconsenso                                                                                    |             |
|                                                       | al fine di poter ricevere dal Dipartimento comunicazioni relative alla promozione e all'organizzazione di eventi, progetti e      |             |
|                                                       | iniziative a favore dello sport, della salute e dello sviluppo della cultura sportiva;                                            |             |
|                                                       | □ * presta il consenso □ non presta il consenso                                                                                   |             |
|                                                       | al fine di poter ricevere da Sport e salute S.p.A., societă "in house" del Dipartimento, comunicazioni relative alla promozione e |             |
|                                                       | all'organizzazione di eventi, progetti e iniziative a favore dello sport, della salute e dello sviluppo della cultura sportiva.   |             |
| L                                                     | Dichiarazioni                                                                                                    |             |
|                                                       | Il richiedente:                                                                                                    |             |
|                                                       | * dichiara di essere il legale rappresentante della ASD/SSD;                                                                      |             |
|                                                       | * dichiara di aver preso visione del regolamento di funzionamento del Registro Nazionale delle attività sportive                  |             |
|                                                       | dilettantistiche;                                                                                                    |             |
|                                                       | 🗷 * dichiara che la documentazione inserita nella piattaforma che gestisce il Registro Nazionale delle attività sportive          |             |
|                                                       | dilettantistiche, è conforme agli originali;                                                                                      |             |
|                                                       | 🗹 * dichiara che ai sensi del DPR 445/2000, i dati inseriti nella presente richiesta corrispondono al vero; di essere             |             |
|                                                       | consapevole delle responsabilità penali dall'aver prodotto dichiarazione mendace, non veritiera o contenente dati non più         |             |
|                                                       | corrispondenti a verità e di essere consapevole che i dati riportati nella presente richiesta sono soggetti a controllo di        |             |
|                                                       | veridicità;                                                                                                    |             |
|                                                       | 🗆 acconsente che Sport e salute 5 p.A. possa trasmettere comunicazione di iniziative commerciali e di carattere pubblicitario     |             |
|                                                       | e promo-pubblicitario poste in essere da Sport e salute S.p.A. anche in collaborazione con soggetti privati                       |             |
|                                                       |                                                                                                    |             |
| L                                                     |                                                                                                    |             |
|                                                       | ← INDIETRO ✓ CREA UTENZA                                                                                                    |             |

Attenzione: l'ultimo consenso, relativo al Marketing è opzionale e, quindi, è possibile non cliccarlo al fine di non ricevere comunicazioni di iniziative commerciali e di carattere pubblicitario.

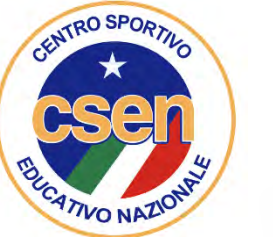

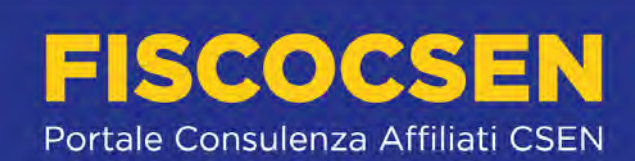

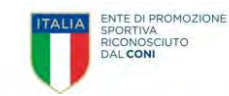

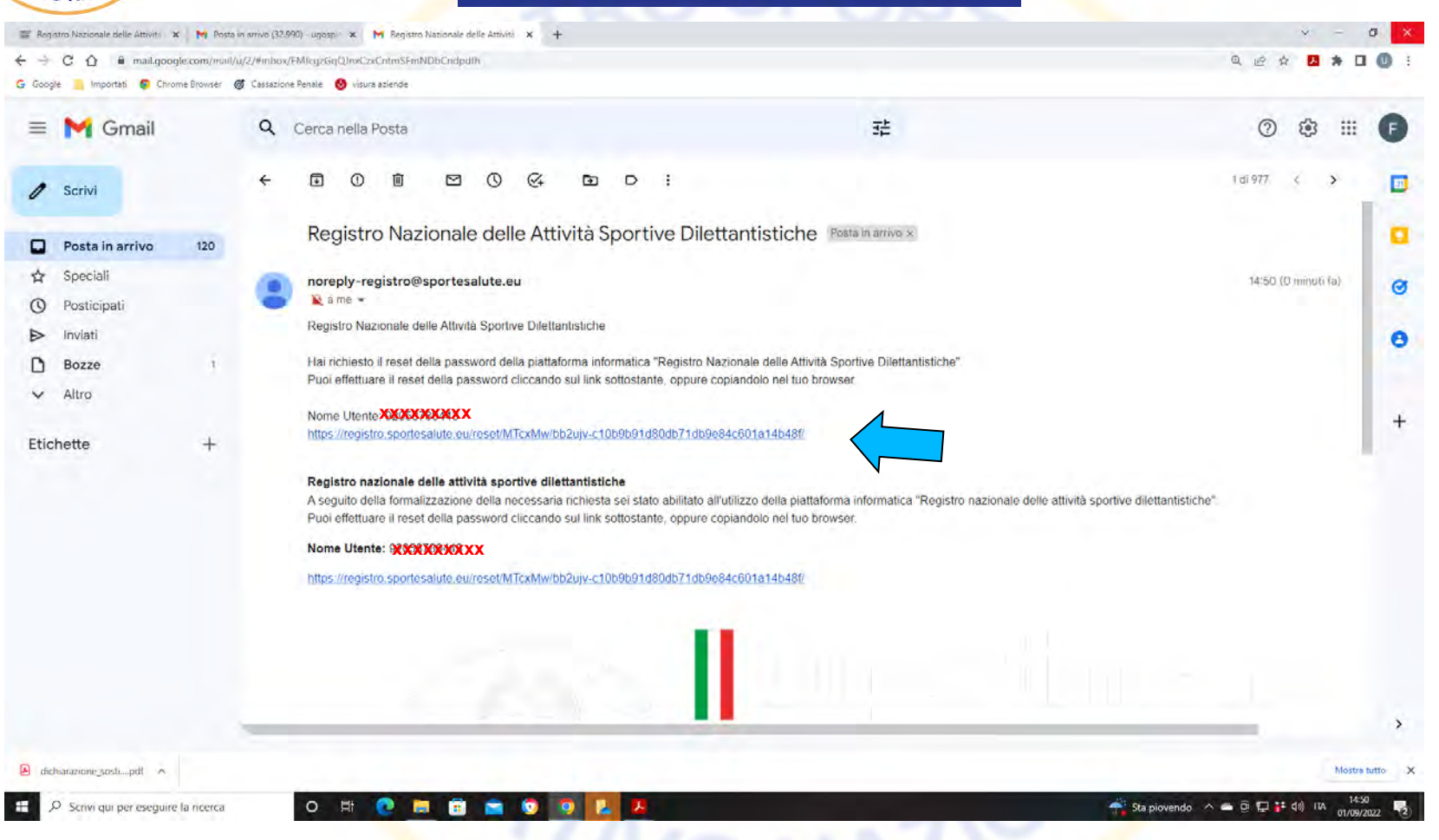

Avrete ricevuto, a questo punto, una email da Sport e Salute, all'indirizzo che avete fornito in sede di registrazione; apritela e cliccate sul link che vi verrà inviato; vi apparirà una schermata in cui dovrete inserire la password

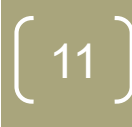

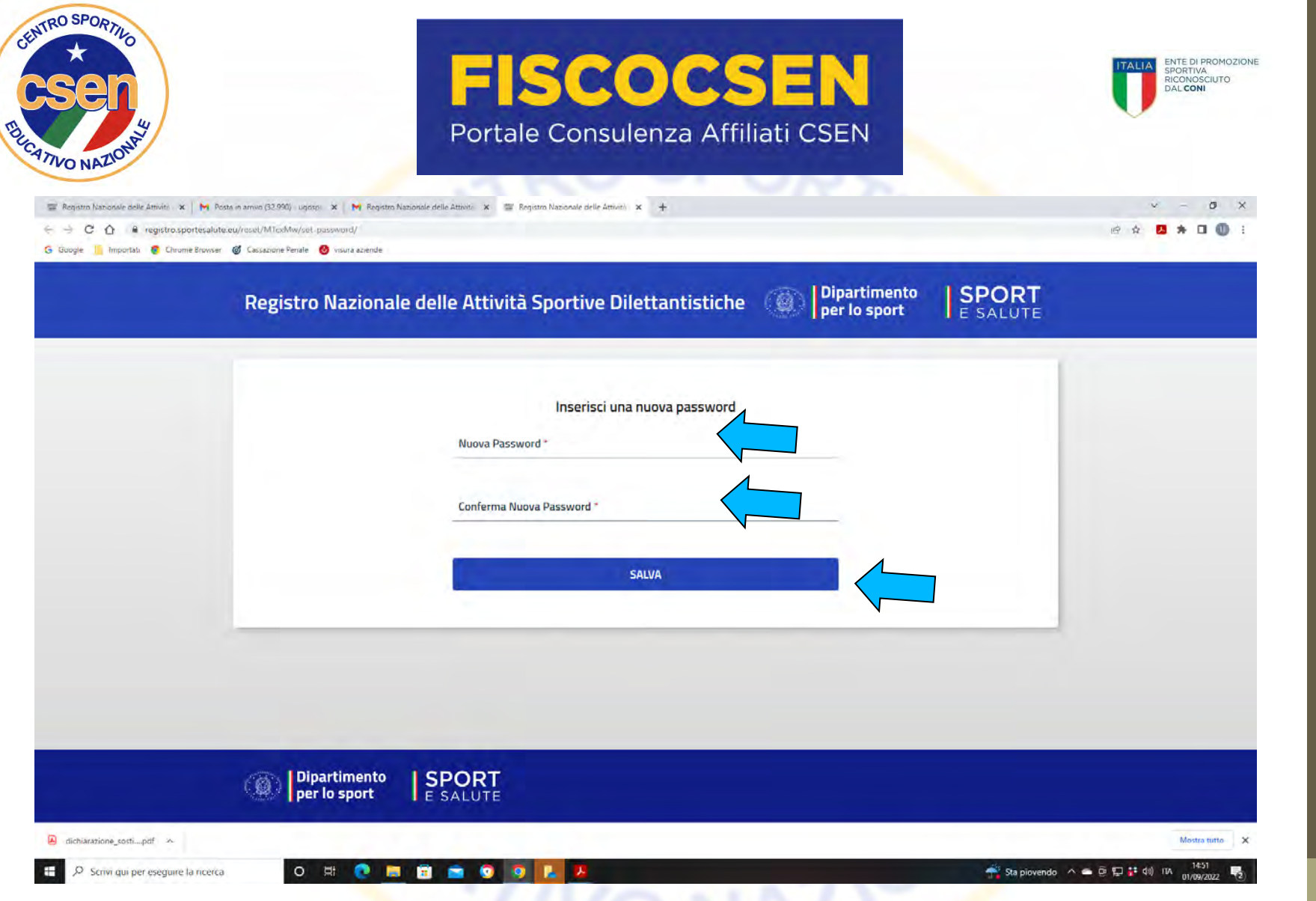

### Inserite la nuova password (da voi scelta), confermatela e, infine, cliccate SALVA

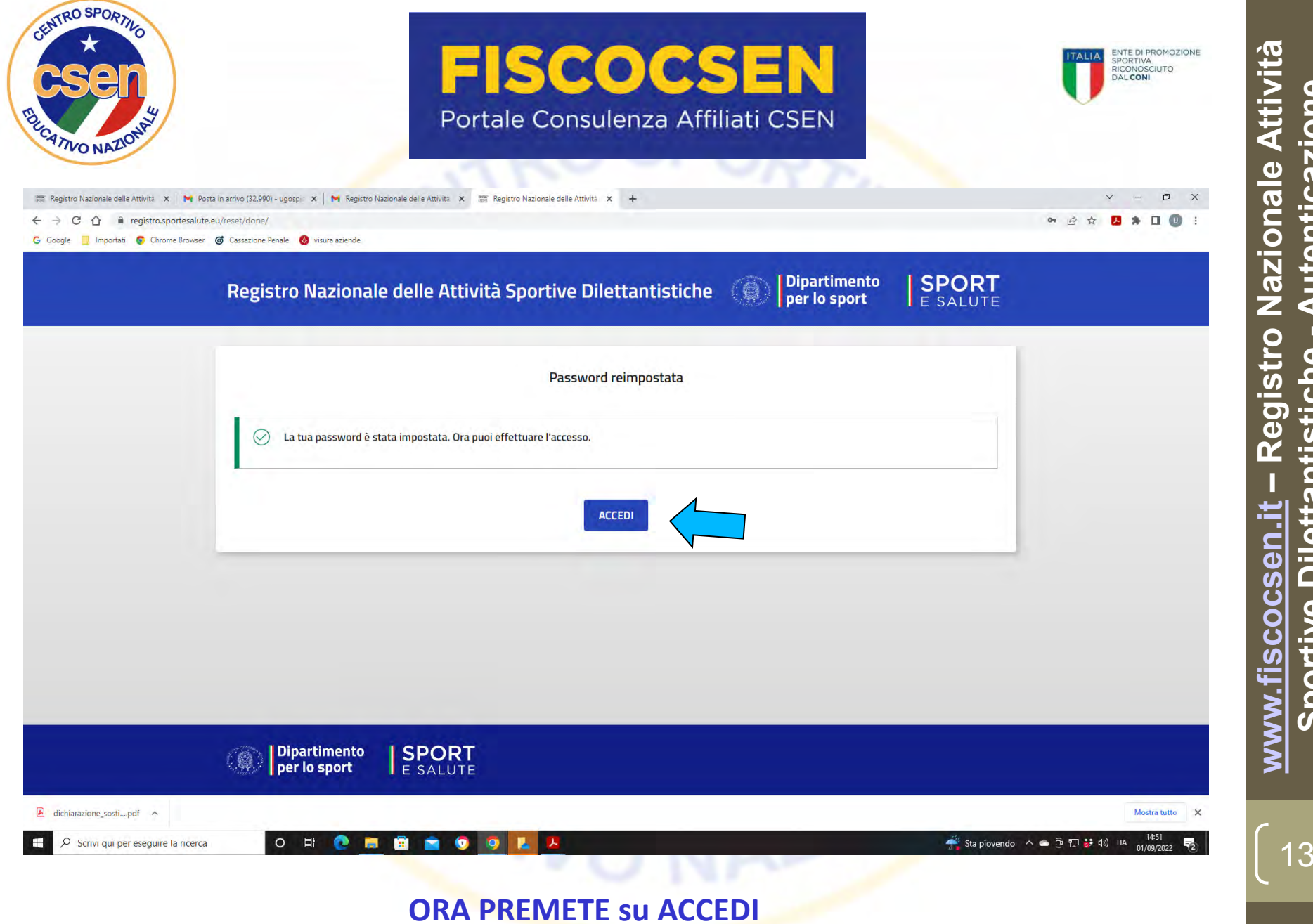

Autenticazione **Dilettantistiche** Sportive

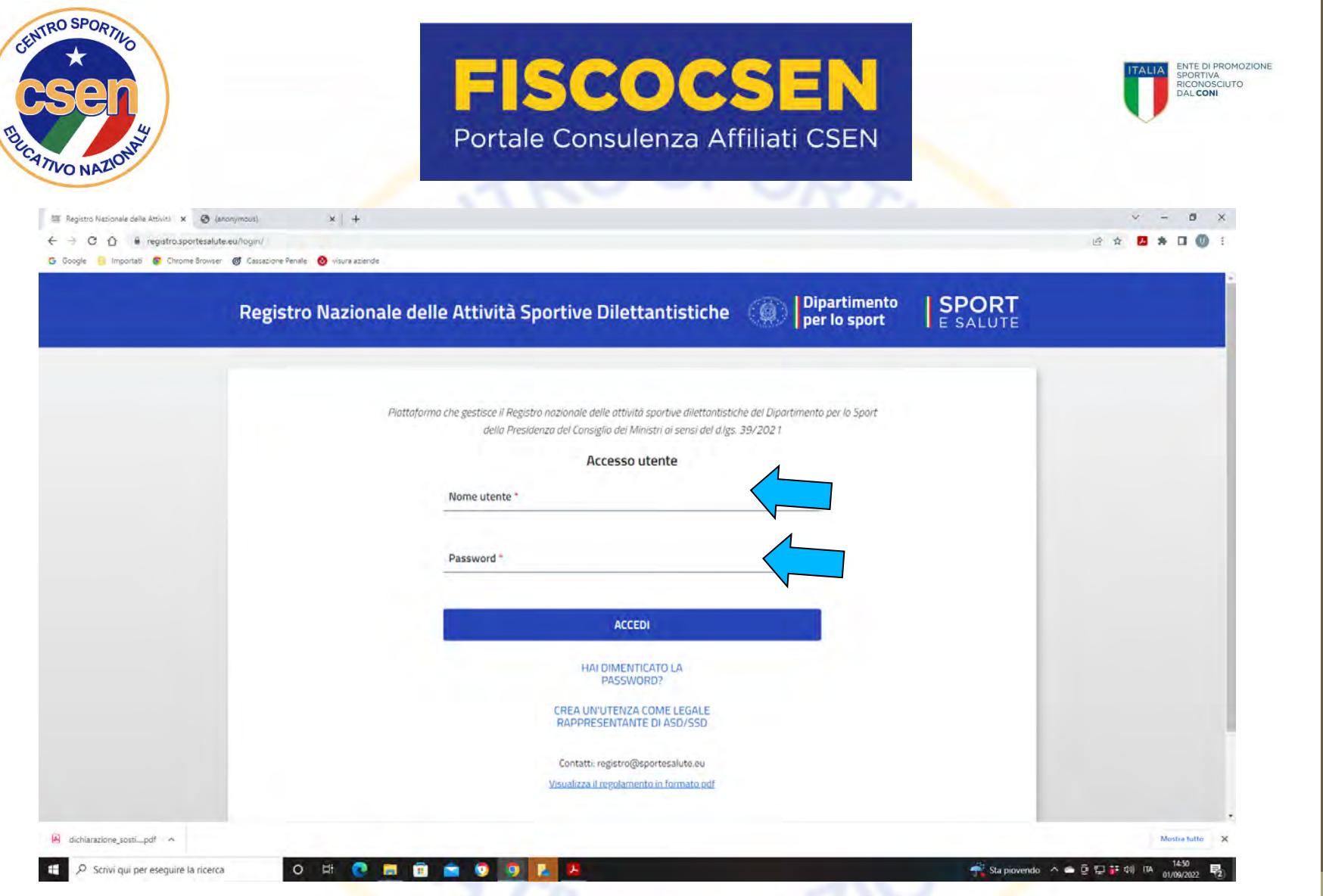

A questo punto si aprirà questa pagina dove vi permetterà di accedere inserendo il nome utente (codice fiscale ASD/SSD) e la password che avete salvato al passaggio precedente

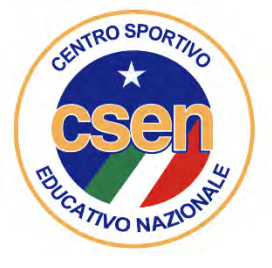

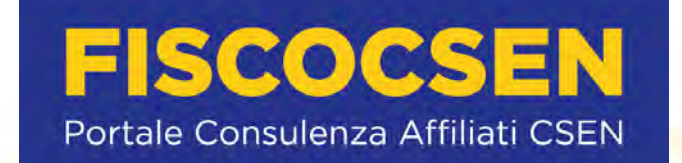

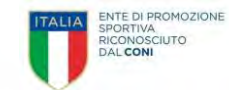

| Registro Nazionale delle Attività Sportive Dilettaritistiche                                                                                                    | 92058780443 ESCI        |  |
|----------------------------------------------------------------------------------------------------|-------------------------|--|
| Registro Nazionale delle Attività Sportive Dilettantistiche () Dipartimento per lo sport                                                                                                    | SPORT<br>E SALUTE       |  |
| Domande                                                                                                    |                         |  |
| BENVENUTO                                                                                                    |                         |  |
| Benvenuto nel Registro nazionale delle attività sportive dilettantistiche.                                                                                                    |                         |  |
| All'interno del Registro potrai gestire tutte le informazioni relative alla tua Società o Associazione sportiva ai fini della certificazione della natu                                                                                                    | a dilettantistica da    |  |
| parte del Dipartimento dello Sport.                                                                                                    |                         |  |
| Una volta inserite tutte le informazioni utili all'invio della domanda di iscrizione al Registro, l'Organismo Sportivo di affiliazione provvederà a co<br>a inviarla al Dipartimento per lo Sport per le relative verifiche e per il rilascio del certificato di iscrizione. | onvalidare la domanda e |  |
|                                                                                                    |                         |  |
|                                                                                                    |                         |  |
|                                                                                                    |                         |  |
|                                                                                                    |                         |  |
|                                                                                                    |                         |  |
| Dipartimento SPORT                                                                                                    |                         |  |
| per lo sport I E SALUTE                                                                                                    |                         |  |
|                                                                                                    |                         |  |

### A questo punto vi troverete nel Registro Nazionale delle Attività Sportive Dilettantistiche

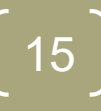

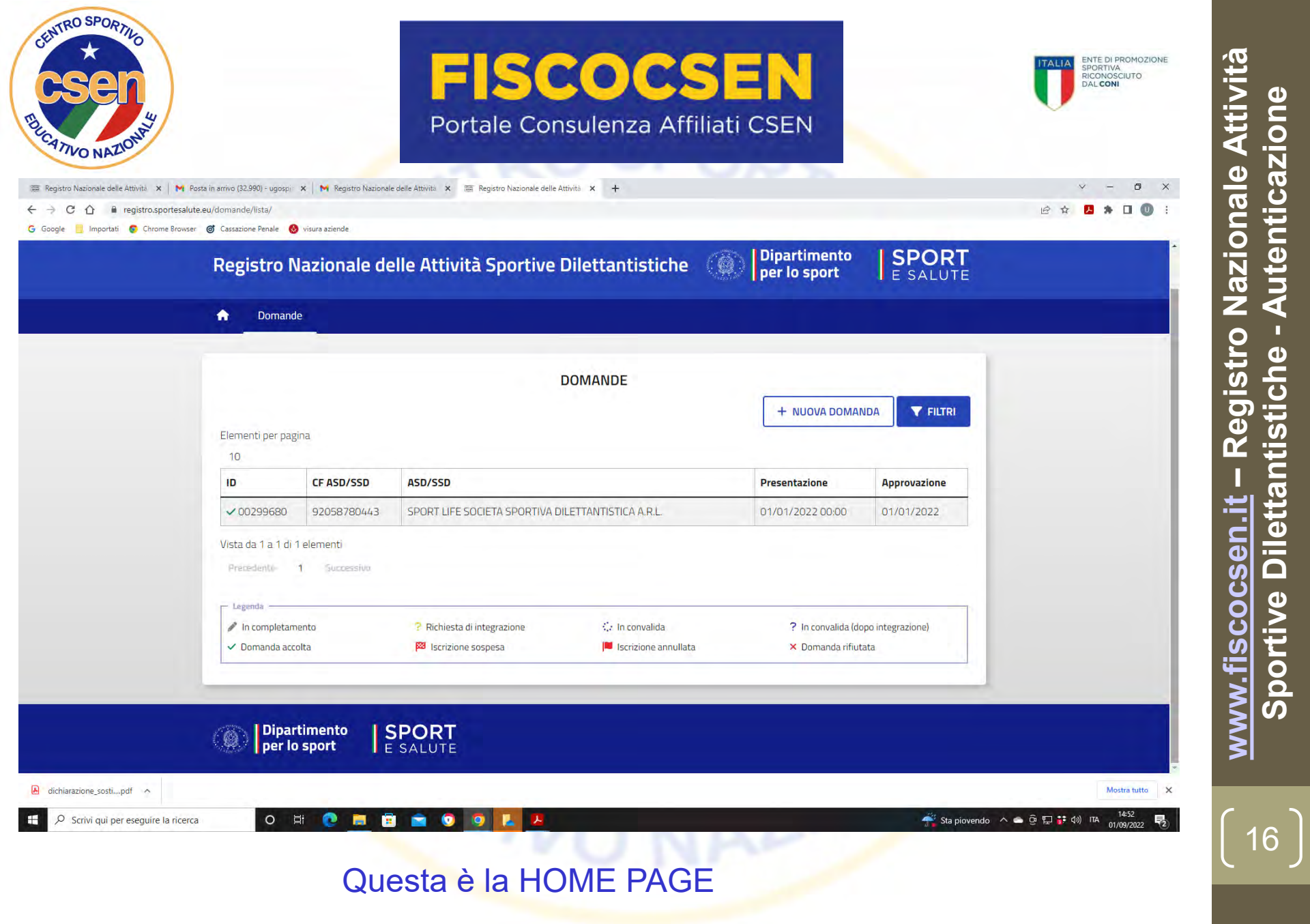

| Nazionale delle Attività 🗙   🍽 Post | ta in arrivo (32.990) - ugospi<br>eu/domande/lista/ | 🗙 📔 M Registro Naziona        | le delle Attivita 🗙 瀶 Registro Nazionale delle Attiv | ità × +                                                        |                                        |                          | ✓ - □ ×           |
|-------------------------------------|-----------------------------------------------------|-------------------------------|------------------------------------------------------|----------------------------------------------------------------|----------------------------------------|--------------------------|-------------------|
| 🔄 Importati 💽 Chrome Browser        | Cassazione Penale     Registro Nazionale delle      | e Attività Sportive Dilettant | istiche                                              |                                                                |                                        | 92058780443 ESCI         |                   |
|                                     | Registro N                                          | lazionale d                   | elle Attività Sportive D                             | ilettantistiche                                                | Dipartimento<br>per lo sport           | SPORT                    |                   |
|                                     | n Domand                                            | le<br>                        |                                                      |                                                                |                                        | > ~ DC                   | MANDA 00299680    |
|                                     |                                                     |                               | D                                                    | DMANDE                                                         |                                        |                          | 目 DETTAGLI        |
|                                     | Elementi per pag<br>10                              | gina                          |                                                      |                                                                | +                                      | NDA 🛃 SC                 | ARICA CERTIFICATO |
|                                     | ID                                                  | CF ASD/SSD                    | ASD/SSD                                              |                                                                | Presentazione                          | Approvazione             |                   |
|                                     | ✓ 00299680                                          | 92058780443                   | SPORT LIFE SOCIETA SPORTIVA DILI                     | TTANTISTICA A.R.L.                                             | 01/01/2022 00:00                       | 01/01/2022               |                   |
|                                     | Vista da 1 a 1 di <sup>-</sup><br>Precedente        | 1 elementi<br>1 Successivo    |                                                      |                                                                |                                        |                          |                   |
|                                     | legenda                                             | nento<br>olta                 | ? Richiesta di integrazione                          | <ul> <li>In convalida</li> <li>Iscrizione annullata</li> </ul> | ? In convalida (do<br>× Domanda rifiut | opo integrazione)<br>ata |                   |
|                                     |                                                     | _                             |                                                      |                                                                |                                        |                          |                   |
|                                     |                                                     | timonto L                     | TOODT                                                |                                                                |                                        |                          | •                 |

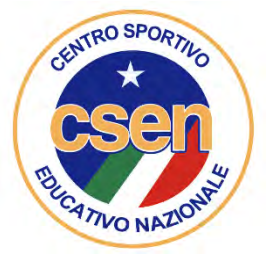

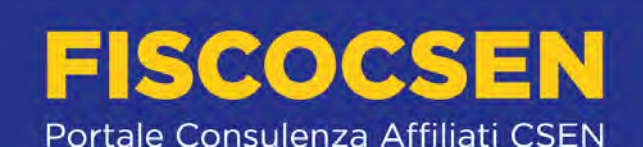

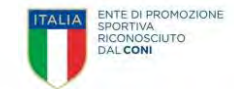

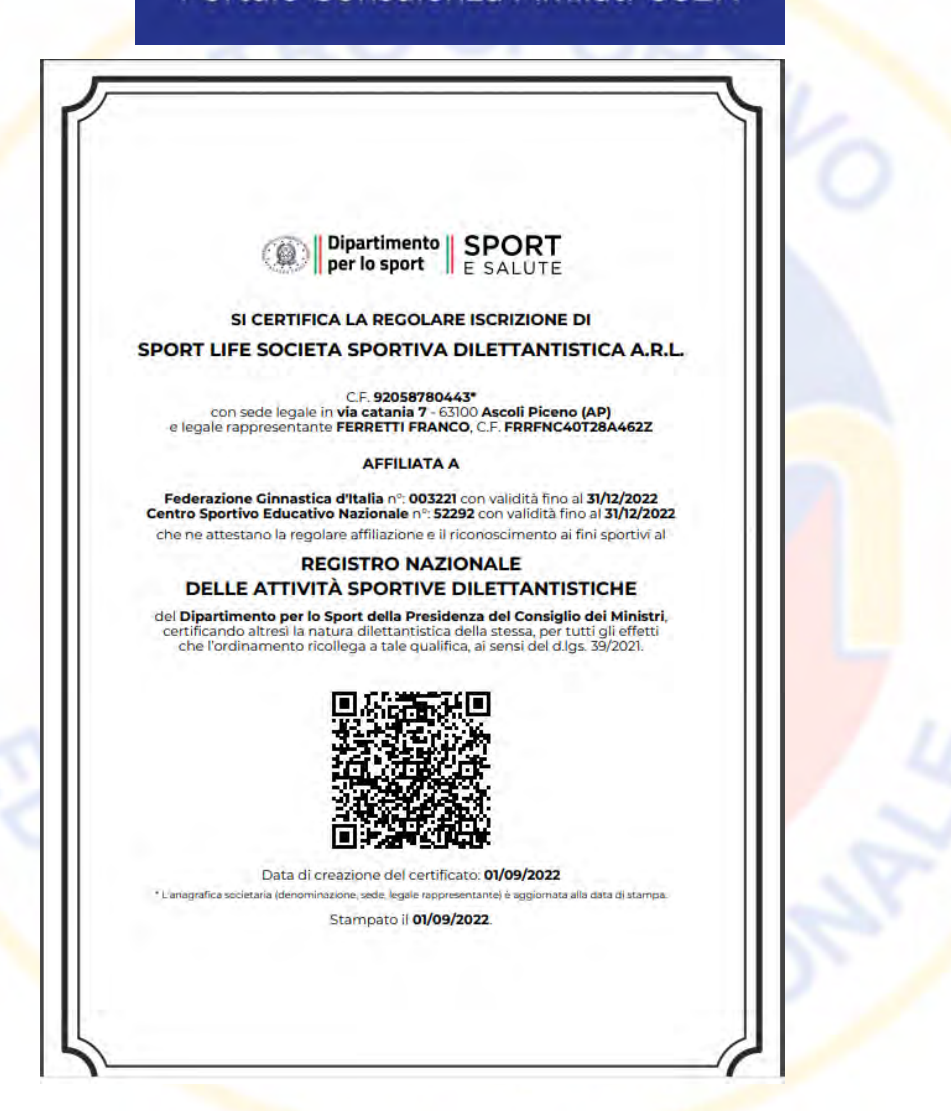

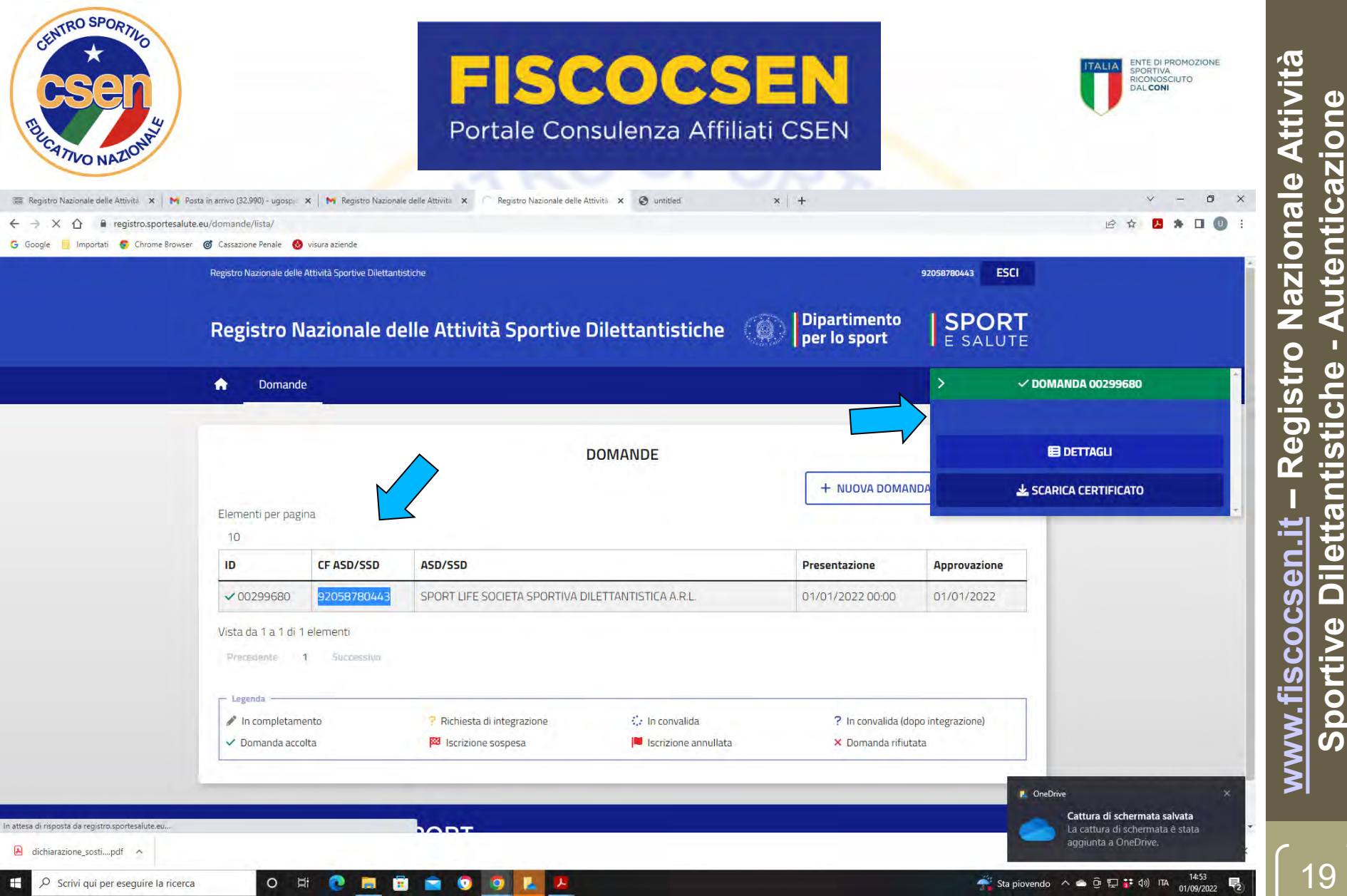

2° opzione – cliccate su DETTAGLI per entrare nella vostra area dati ASD/SSD

| O NAZIONA                     |                                                                                            | Porta                                 | le Consulenza A                               | Affiliati     | CSEN                         |                     | U             |
|-------------------------------|--------------------------------------------------------------------------------------------|---------------------------------------|-----------------------------------------------|---------------|------------------------------|---------------------|---------------|
| ro Nazionale delle Attività 🗙 | M Posta in arrivo (32.990) - ugospi 🗙 M Re                                                 | gistro Nazionale delle Attivita 🗙 🚟 R | egistro Nazionale delle Attività 🗙 🔕 untitled |               | ×   +                        |                     | ~ - 5 ×       |
| C 🗘 🗎 registro.spor           | rtesalute.eu/domande/299680/documenti/lista<br>Browser 🎯 Cassazione Penale 🚷 visura azieno | /<br>le                               |                                               |               |                              |                     | B A 🛃 🛪 🛛 🔍 : |
|                               | Registro Nazionale delle Attività Spor                                                     | tive Dilettantistiche                 |                                               |               |                              | 92058780443 ESCI    |               |
|                               | Registro Nazion                                                                            | ale delle Attività                    | Sportive Dilettantisti                        | che 🧔         | Dipartimento<br>per lo sport | SPORT               |               |
|                               | n Domande                                                                                  |                                       |                                               |               |                              |                     |               |
|                               |                                                                                            |                                       |                                               |               |                              |                     |               |
|                               | ← ✓ DOMANDA 002                                                                            | 99680                                 | 920587                                        | 80443 - SPORT | LIFE SOCIETA SPORTIVA DIL    | ETTANTISTICA A.R.L. |               |
|                               |                                                                                            |                                       |                                               |               |                              |                     |               |
|                               | 😤 Panoramica 🗬                                                                             | Affiliazioni 📑 Documer                | nti 🎓 Consigli 🕍 Tesserar                     | nenti 🛗 A     | ttività                      | _                   |               |
|                               | Nuovo documento                                                                            |                                       |                                               |               |                              | ~                   |               |
|                               | 10                                                                                         | Tino documento                        | Data documento                                |               |                              |                     |               |
|                               | ✓ 00280474                                                                                 | Atto costitutivo                      | 11/05/2016                                    | D             | Validato il 23/08/2022       |                     |               |
|                               | Vista da 1 a 1 di 1 elementi                                                               |                                       |                                               |               |                              |                     |               |
|                               | Precedente 1 Suco                                                                          | Dessivo                               |                                               |               |                              |                     | 2             |
|                               | - Legenda                                                                                  |                                       |                                               |               |                              |                     |               |
|                               |                                                                                            | ~                                     | <ul> <li>Convalidato da OS</li> </ul>         | ×             | Rifiutato da OS              |                     |               |
|                               | U III attesa di convalida                                                                  |                                       |                                               |               |                              |                     |               |

Sportive Dilettantistiche - Autenticazione

20

Cliccando sui vari pulsanti potrete accedere alle varie informazioni relative alla ASD/SSD all'oggetto (panoramica, affiliazioni, documenti, consigli, tesseramenti, attività)

| NAZIONA                               |                                                                         |                                                               | Porta                      | ale Consulenza Affil                                                                                                    | iati CSEN                    |                          | v                        |
|---------------------------------------|-------------------------------------------------------------------------|---------------------------------------------------------------|----------------------------|----------------------------------------------------------------------------------------------------|------------------------------|--------------------------|--------------------------|
| Registro Nazionale delle Attività 🗙 🗎 | M Posta in arrivo (32.990) – ugospi<br>tesalute.eu/dom.ande/299680/afhi | × N Registra Nazi                                             | cionale delle Attivit. 🗙 🚦 | 🗑 Registro Nazionale delle Attivit) 🗴 🥥 unitiled                                                                                                    | ×   +                        |                          | ✓ - 0 ×<br>⊕ ☆ 5 ★ 0 0 : |
| aogle 📘 Importati 💇 Chrome            | Browser 🎯 Cassazione Penale 🔞<br>Registro Nazionale delle               | Attività Sportive Dilett                                      | ttantistiche               |                                                                                                    |                              | 92058780443 ESCI         |                          |
|                                       | Registro N                                                              | lazionale                                                     | delle Attivi               | tà Sportive Dilettantistiche                                                                                                    | Dipartimen                   | to SPORT                 |                          |
|                                       | 🔒 Domandi                                                               | e                                                             |                            |                                                                                                    |                              |                          |                          |
|                                       |                                                                         |                                                               |                            |                                                                                                    |                              |                          |                          |
|                                       |                                                                         |                                                               |                            |                                                                                                    |                              |                          |                          |
|                                       | ← ✓ DOM/                                                                | ANDA 00299680                                                 |                            | 92058780443                                                                                                    | - SPORT LIFE SOCIETA SPORTIN | A DILETTANTISTICA A.R.L. |                          |
|                                       | ← ✓ DOM/                                                                | ANDA 00299680<br>ca 🕒 Affilia                                 | azioni 📑 Docu              | 92058780443<br>menti 🏕 Consigli 🏄 Tesseramenti                                                                                                    | - SPORT LIFE SOCIETA SPORTIV | IA DILETTANTISTICA A.R.L |                          |
|                                       | ← ✓ DOM/<br>7Ξ Panorapic<br>Nuova affiliaz                              | ANDA 00299680                                                 | azioni 📑 Docus             | 92058780443<br>menti 🏕 Consigli 🏄 Tesseramenti                                                                                                    | - SPORT LIFE SOCIETA SPORTIV | /A DILETTANTISTICA A.R.L |                          |
|                                       | ← ✓ DOM/<br>7Ξ Panoracia<br>Nuova affilaz                               | ANDA 00299680<br>ca Affilia<br>cione<br>Organismo C           | azioni Docus               | 92058780443<br>menti 🎓 Consigli 🏦 Tesseramenti<br>Discipline                                                                                                    | - SPORT LIFE SOCIETA SPORTIV | IA DILETTANTISTICA A.R.L |                          |
|                                       | ← ✓ DOM/<br>#Ξ Panoracii<br>Nuova affiliaz                              | ANDA 00299680<br>ca S Affilia<br>cione<br>Organismo C         | azioni Docur               | 92058780443<br>menti 🎓 Consigli 🏦 Tesseramenti<br>Discipline                                                                                                    | - SPORT LIFE SOCIETA SPORTIV | /A DILETTANTISTICA A.R.L |                          |
|                                       | ← ✓ DOM/<br>#Ξ Panorani<br>Nuova affilaz                                | ANDA 00299680<br>Ca Affilia<br>cione<br>Organismo C<br>CSEN 5 | azioni Docur               | 92058780443<br>menti resseramenti<br>Discipline<br>APO01 - Body building, BI001 - Attività sportiva<br>ginnastica finalizzata alla salute ed al fitness .<br>BI006 - Ginnastica Ritmica, BO001 - Iu-litsu,<br>BP001 - Karate, CK007 - Pesistica Olimpica | - SPORT LIFE SOCIETA SPORTIV | /A DILETTANTISTICA A.R.L |                          |

Es. AFFILIAZIONI (otterrete solo l'ultima visto che il Registro è attivo dal 31/08/2022; per le precedenti occorre fare riferimento al Registro CONI)